| PowerSchool                                                                       | Grad<br>Atter                                                           | es and Gr<br>dance His | rade Attendance | Email<br>Notification    | Teacher<br>Comments | School<br>Bulletin | Class<br>Registration | My<br>Calendars | Account<br>Preference |
|-----------------------------------------------------------------------------------|-------------------------------------------------------------------------|------------------------|-----------------|--------------------------|---------------------|--------------------|-----------------------|-----------------|-----------------------|
| Christopher Matthew                                                               |                                                                         |                        | F               | <sup>p</sup> erry, Kimbe | erly (Last Lo       | gin: 10/7/20       | 010 at 9:17 AM)       | 8               | ? Logo                |
|                                                                                   |                                                                         |                        |                 |                          |                     |                    |                       |                 |                       |
| Profile Students                                                                  |                                                                         |                        |                 |                          |                     |                    |                       |                 |                       |
| Profile Students                                                                  |                                                                         |                        |                 |                          |                     |                    |                       |                 |                       |
| Profile Students Account Preferences - Stud                                       | ents                                                                    |                        |                 |                          |                     |                    |                       |                 |                       |
| Profile Students Account Preferences - Stud                                       | ents                                                                    | button.                |                 |                          |                     |                    |                       |                 |                       |
| Profile Students Account Preferences - Stud To add a student to your Parent/Guar  | ents<br>dian account, click the ADD                                     | button.                |                 |                          | 4                   |                    |                       |                 |                       |
| Profile Students Account Preferences - Stud To add a student to your Parent/Guard | ents<br>dian account, click the ADD<br>My Students                      | button.                |                 |                          | Add 💠               |                    |                       |                 |                       |
| Profile Students Account Preferences - Stud To add a student to your Parent/Guard | ents<br>dian account, click the ADD<br>My Students<br>Christopher Perry | button.                |                 |                          | Add 🕈               |                    |                       |                 |                       |

To Add a student to your existing account:

Click on Account Preferences Icon Click on the Students Tab Click on the Add Button

You will then put in your student's name and the Access ID and Access Password that your school has given you for this student.